### Установка базы данных КЭАЗ в EPLAN Electric P8

В программе есть два варианта установки продукции в базу данных Eplan Electric P8:

1. Установить всю продукцию в автоматическом режиме;

2. Скачать продукцию выборочно архивами EDZ для последующего импорта средствами Eplan Electric P8.

### Установка полной базы в автоматическом режиме

Нажмите кнопку «Установить полностью».

Для установки полной базы данных необходимо выполнить следующие действия в порядке следования:

 Нажмите кнопку «Скачать файлы» на панели инструментов программы «КЭАЗ Установщик», укажите директорию для скачивания файла, нажмите «ОК» и дождитесь окончания скачивания файла с интернета;

2. Нажмите кнопку «Распаковать» на панели инструментов программы «КЭАЗ Установщик», укажите ранее скачанный файл, нажмите «ОК», в следующем окне выберите директорию для распаковки данных и нажмите снова «ОК», дождитесь окончания завершения операции распаковки;

3. Нажмите кнопку «Установить» в панели инструментов программы «КЭАЗ Установщик» и дождитесь уведомления о завершении операции.

Если до начала установки появится окно, предупреждающее о том, что путь к распакованным данным не указан, укажите папку к распакованным ранее данным (на 1 уровень выше - не папку Items) на вкладке «Настройки».

#### ВНИМАНИЕ:

Для более быстрой установки по умолчанию распаковка осуществляется на жесткий диск с ПО Eplan Electric P8 в папку с макросами

(чтобы избежать долгого перемещения файлов с одного диска на другой), и требует 18,3 Гб свободного места на жестком диске. Вы можете распаковать файлы в любое другое место, указав в Eplan Electric P8 в "Настройки" -> "Управление" -> "Каталоги" пути к макросам и рисункам.

## Выборочная установка вручную

Нажмите кнопку «Скачать выборочно».

Для скачивания файлов щелкните два раза левой кнопкой мыши на группу продукции из списка, дождитесь получения сообщения об успешном завершении скачивания.

Импорт файлов осуществляется средствами EPLAN Electric P8:

1. Откройте базу данных изделий;

2. Выберите Дополнительно -> Импортировать;

3. Выберите из раскрывающегося списка тип файла «Формат обмена данными EPLAN Data Portal (EDZ)»;

4. В поле «Имя файла» укажите файлы, необходимые для импорта (возможен многократный выбор);

5. Щелкните по кнопке «ОК».

# Удаление продукции КЭАЗ из базы данных

Удалить продукцию КЭАЗ можно полностью и по группам, выбрав при запуске программы «Установить полностью» или «Скачать выборочно» соответственно.

Для удаления продукции КЭАЗ необходимо подключить в программе «КЭАЗ Установщик» базу данных EPLAN Electric P8:

1. На вкладке «Настройки» в меню программы «КЭАЗ Установщик» нажмите кнопку «...» напротив надписи: «Путь к базе данных Eplan». Дополнительно укажите остальные пути на этой же вкладке; 2. В диалоговом окне выберите MDB файл базы данных Eplan Electric P8. По умолчанию база данных лежит по следующему пути: C:\Users\Public\EPLAN\Data\Элементы\ESS\_part001.mdb;

3. Для выборочного удаления выделите из списка продукцию и нажмите правой кнопкой мыши по заголовку, выбрав из контекстного меню пункт «Удаление группы». Для удаления всей продукции нажмите кнопку «Удалить» в панели инструментов программы «КЭАЗ Установщик».